## DEICY

PcWaveForm  $\mathcal{P}\mathcal{T}\mathcal{V}\mathcal{T}$ 

複数 CH の FFT 結果を比較する

#### 概要

本アプリケーションノートは、複数の CH の FFT 結果を比較する方法について記述しています。

#### −つのグラフに複数の CH を重ね書きする

本方法では、**CH の単位が同じ場合のみ重ね書き可能**です。解析済みの CH とは違う単位の CH を FFT 解析した場合、新規解析でとなり ます。

- 1 波形 Window で任意の CH を選択し、Analyze メニューの FFT/Ave.FFT または アイコンを選択して、FFT 解析を行います。
- 2 FFTwindow を閉じずに、波形 Window へ戻ります。
  Window メニューで WaveForm を選択するか、
  ポタンや Window メニューから cascade、Horz Tile 表示を選択すると波形 window が表示できます。
- 3 重ね書きしたい CH を選択し、FFT 解析を実行します。

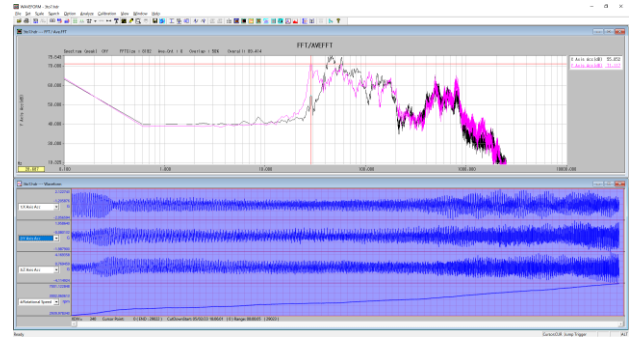

### 分割したグラフで複数 CH を解析する

本方法では単位の違う CH でも同時に FFT 解析可能です。

- 1 Analyze メニューから Multi CH FFT または、 🔎 アイコンを選択します。
- 2 チャンネル選択ダイアログが表示されます。

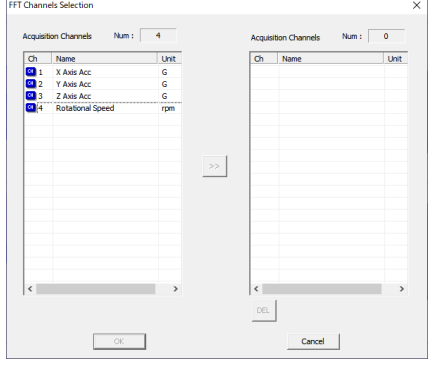

左の CH リストで解析したい CH を選択し、中央の>>ボタンを選択すると右リストに登録されます。 解析対象は 9 CH まで選択可能です。

# DEICY

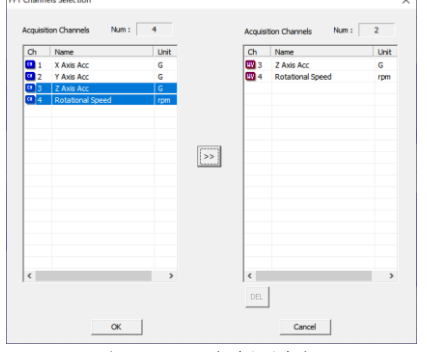

OK を選択すると、解析が実行されます。

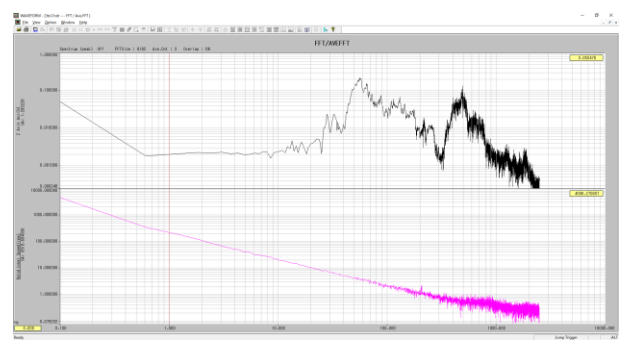

CH ごとに分割して結果が表示されます。解析手法を変更した場合、一括で全 CH が変更されます。個別設定はできません。

改定履歴 2020/6/18 Ver.1.00 初版